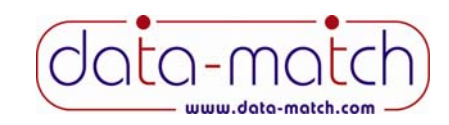

New Feature – One click loads your results directly from our network.

This program lets your print students' matching reports, which is what you will sell during your fundraiser at school. Choose the Eco-Max or Eco-Friendly program, and your results will be ready 24-48 hours after we receive your survey forms. Then, one mouse click loads your results directly from our server.

### Starting the Program

You can either double-click the desktop icon, or click Start, Programs, Data Match Print. The following screen will be displayed.

| 3 Welcome                                                                                                    | x   |
|----------------------------------------------------------------------------------------------------|-----|
| Welcome to the<br>Data MatchPrint Program<br>for Student Matching Reports                                                                                                    |     |
| Steps                                                                                                    |     |
| 1 Use the sample database for practice.                                                                                                    |     |
| <ol> <li>Receive your login credentials by email (24-48 hrs after<br/>your order is received by Data Match).</li> </ol>                                                                 |     |
| 3 Load your students' matching results wth one click* and<br>begin printing your reports                                                                                                |     |
| *Direct link to your results on our network.                                                                                                    |     |
|                                                                                                    | 2   |
| Minimum requirements:<br>Windows XP                                                                                                    | ן ע |
| Broadband Internet connetion<br>Laser Printer - B&W or color<br>Copyright © Data Match 2011                                                                                             |     |
| Continue Quit<br>Minimum requirements:<br>Windows XP<br>Broadband Internet connetion<br>Laser Printer - B&W or color<br>$8\ 0\ 0 - 5\ 4\ 5 - 1\ 1\ 1\ 0$<br>Copyright © Data Match 2011 | )   |

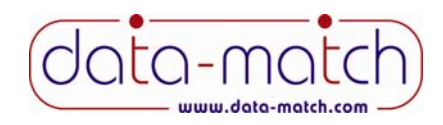

### **Network Login**

After you click Continue, the following screen will appear. This is what will connect you to our network.

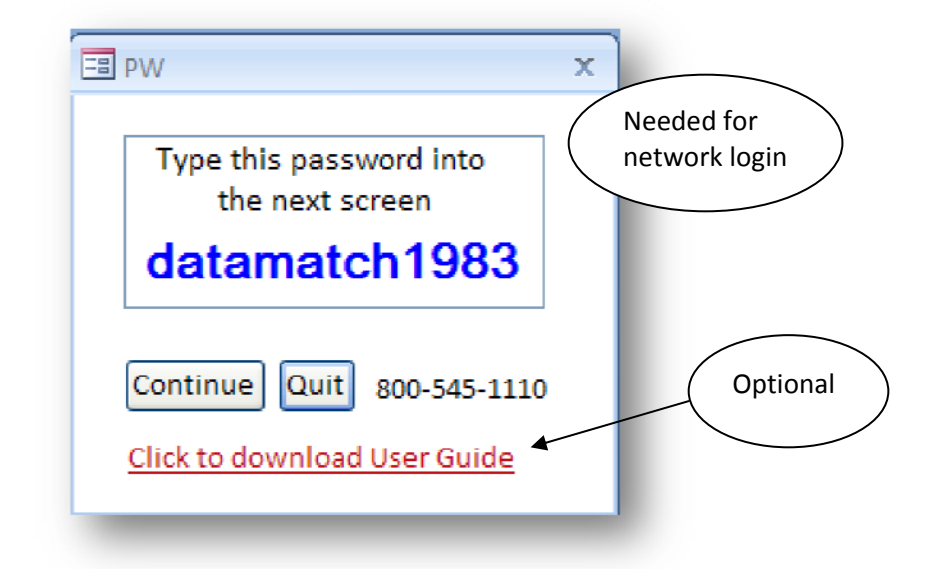

Click Continue again and the network login screen will appear. This could take a few minutes *depending on the speed of your Internet connection and the number of students in your order*. Call Data Match if this is not successful.

| SQL Server Login        |            |                 |
|-------------------------|------------|-----------------|
|                         |            | The password is |
| Data Source: Data Match | ОК         | datamatch1983   |
| Les Trusted Connection  | Cancel     |                 |
| Login ID: dmatch_cust   | Help       |                 |
| Password:               | Options >> |                 |

The password is **datamatch1983** (all lower case), which will log you in to our network. Click OK.

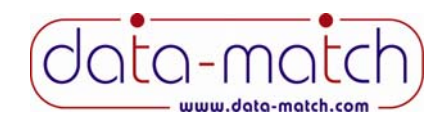

# Program Login Screen

| x                                                                            |
|------------------------------------------------------------------------------|
| Print Program<br>for Student Matching Reports<br>Copyright © Data Match 2011 |
| N                                                                            |
| μ, (Check email from Data-Match)                                             |
|                                                                              |
| atch.com                                                                     |
| Check email from Data-Match                                                  |
| -                                                                            |
| For help call 800-545-1110<br>info@Data-Match.com                            |
|                                                                              |

The program is delivered with a demo database. We suggest you can familiarize yourself with it prior to receiving your data files. Just click on the first check box and you will go straight to the Admin Menu. At this point, the Demo Database only is loaded.

| 🖪 Admin Menu                                                                                                    | x                                                              |
|----------------------------------------------------------------------------------------------------|----------------------------------------------------------------|
| Print Program                                                                                                    |                                                                |
| {Demo Mode}<br>Print Student Match Repu<br>Print Student List<br>Print Top Couples List<br>Print Top Couples List | orts                                                           |
| Goto Login<br>Exit<br>For help call 800-545-1110                                                                  | © Data Match 2011<br>info@Data-Match.com<br>www.Data-Match.com |

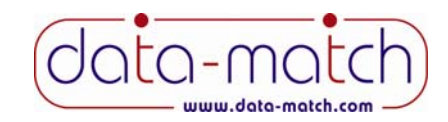

### When Your Results Are Ready

When your results are ready, you will receive an e-mail and a fax from Data Match, which will include a password and Order Number(s).

- 1. Open the program as described earlier.
- 2. On the Log In screen choose, the second check box "Log In".
- 3. Fill in your e-mail address (the one you wrote on your Control Sheet).
- 4. Enter the password (included in the e-mail from Data Match)
- 5. Click the "Submit" button (not visible when in Demo Mode).
- 6. On the Admin Menu, click on "Load Your Data Now." You will do this one time only. Thereafter, this button will no longer be visible.

| == Adm    | in Menu                     | ×                   |
|-----------|-----------------------------|---------------------|
| d<br>Prin | t Program                   |                     |
| for S     | tudent Matching Repor       | ts                  |
| 9         | LOAD YOUR DATA NOW          |                     |
| 5         | Print Student Match Rep     | orts                |
| 5         | Print Student List          |                     |
|           | Print Top Couples List      |                     |
|           | Print Login ID Labels for S | itudents            |
|           | Goto Login                  | C Dave March 2011   |
|           | Exit                        | info@Data-Match.com |
| For       | help call 800-545-1110      | www.Data-Match.com  |
|           |                             |                     |

7. On the next screen, enter your Order Number (check your e-mail from Data Match) and click "Load Data Now." You will do this one time only.

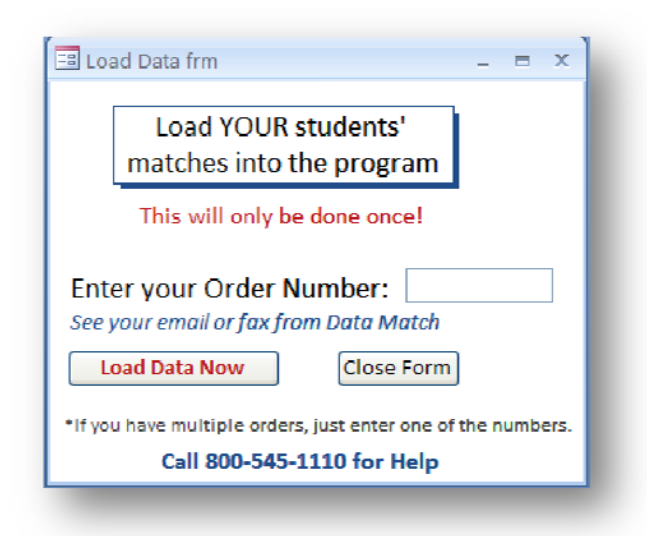

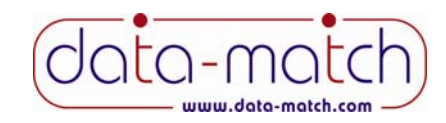

Your data will then be downloaded into the program directly from our network. This could take a few minutes *depending on the speed of your Internet connection and the number of students in your order*. Call Data Match if this is not successful.

After your data has been loaded the Admin Menu will look like this.

| 🔳 Admin Menu                | x                   |
|-----------------------------|---------------------|
| (data-match                 |                     |
| Print Program               |                     |
| for Student Matching Repor  | 5                   |
|                             |                     |
| Print Student Match Rep     | orts                |
| Print Student List          |                     |
| Print Top Couples List      |                     |
| Print Login ID Labels for S | tudents             |
| Goto Login                  | © Data Match 2011   |
| Exit                        | info@Data-Match.com |
| For help call 800-545-1110  | www.Data-Match.com  |

## **Printing Student Match Reports**

| B Option Select frm                                                   | _ = x                                            |
|-----------------------------------------------------------------------|--------------------------------------------------|
| Choose One<br>One Student<br>One Grade<br>One Gender<br>Entire School | data-match<br>www.dote-match.com<br>800-545-1110 |
| Select Reports to Pri                                                 | nt 🛛 Both Reports 🗸                              |
| Students who did not m<br>will get only Report 2 (a                   | nark their grade<br>all grade matches).          |
| Produce Reports Cl                                                    | ose Form                                         |

<u>Print the reports using a laser printer</u> – color or black & white. DO NOT use an ink jet printer, as it will require too much ink.

## Printing Program for Student Matching Reports

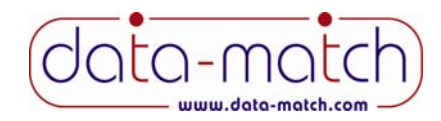

Reports can be printed:

- One student at a time
- One entire grade all at once
- One gender all at once
- The entire school all at once (not recommended for large schools)

#### **Printing Reports for Just One Student**

Click on the first check box. Click on the look-up table and choose the student you are looking for. Then click the Produce Reports button.

| Choose One           | 1                             |                  |       |
|----------------------|-------------------------------|------------------|-------|
| One Student          | Student                       |                  | ~     |
| One Grade            |                               | NAME             | GRADE |
| One Gender           |                               | AGASSI, ANDRE    | 09    |
| Entire School        |                               | ALLEN, ETHAN     | 11    |
|                      | J                             | ANDERS, LATRICIA | 12    |
| Coloct Doports to Dr | int Doth                      | ARMAN, SOMMER    | 12    |
| Select Reports to Pr | пі воіп                       | ARRINGTON, BETSY | 12    |
| Students who did not | mark their gi<br>all grade mi | BAKER, MEGAN     | 09    |
| in get only hepoir 2 | an graac m                    | BALDWIN, NATHAN  | 10    |
| Produce Reports      | Goto                          | BALONEY, CODY    | 11    |
| · · · ·              |                               | BARBER, BLAKE    | 10    |
|                      |                               | BARBER, BLAKE    | 10    |

#### Printing Reports for an Entire Grade (recommended)

Click on the second check box. Click on the look-up table and choose the grade you want to print. Then click the Produce Reports button.

| Choose One                                         |                                         |  |
|----------------------------------------------------|-----------------------------------------|--|
| One Student                                        |                                         |  |
| One Grade                                          | GRADE                                   |  |
| One Gender                                         | Leave blar 09                           |  |
| Entire School                                      | who did n 10 e.                         |  |
|                                                    | 11                                      |  |
| Select Reports to Pr                               | int Both 12                             |  |
| Students who did not r<br>will get only Report 2 ( | nark their grade<br>all grade matches). |  |
| Produce Reports                                    | Goto Login Quit Projgram                |  |

If there is a blank line in the look-up table, like the one shown above, that means there are students who did not fill in their grade on the survey form. They will only get Report 2 (see discussion below).

as

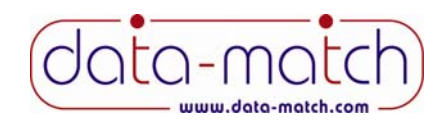

## Select Which Reports to Print

There are two reports that can be printed. You can choose to print both at once, or just Report 1 or Report 2.

| Choose One<br>One Student<br>One Grade<br>One Gender<br>Entire School       | GRADE<br>Leave blank for students<br>who did not mark their grade.                                                |                                                    |
|-----------------------------------------------------------------------------|----------------------------------------------------------------------------------------------------|----------------------------------------------------|
| Select Reports to Pri<br>Students who did not r<br>will get only Report 2 ( | nt Both Reports<br>Report 1 Only Shows matches from the<br>Report 2 Only Shows matches from all g<br>Both Reports | student's grade only<br>rades the student selected |

- **Report 1**: Displays matches from the student's same grade only (e.g., for a 9<sup>th</sup> grade student, only students from the 9<sup>th</sup> grade will be listed on Report 1).
  - Note: Report 1 cannot be produced for any student who did not mark their grade on their survey form.
- **Report 2**: Displays matches from all grades selected by the student on their survey form. For example, if the student marked on their survey form that they wanted to be matched with students in grades 11 and 12, only 11<sup>th</sup> and 12<sup>th</sup> grade students would be displayed on Report 2.
  - Notes: If a student marked their survey form that they wanted to be matched with students in their grade only, then Report 2 will be identical to Report 1.
    - If a student did not mark any grades to be matched with on their survey form, they will be matched with all grades participating.

All student matching reports will be printed by grade, alphabetically. Each grade starts on a new page. Reports for students who did not mark their grade on their survey form will appear first.

A sample report is shown on the next page.

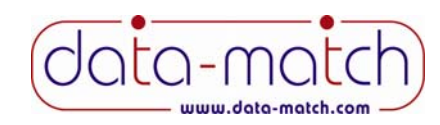

Sample Student Matching Report #2

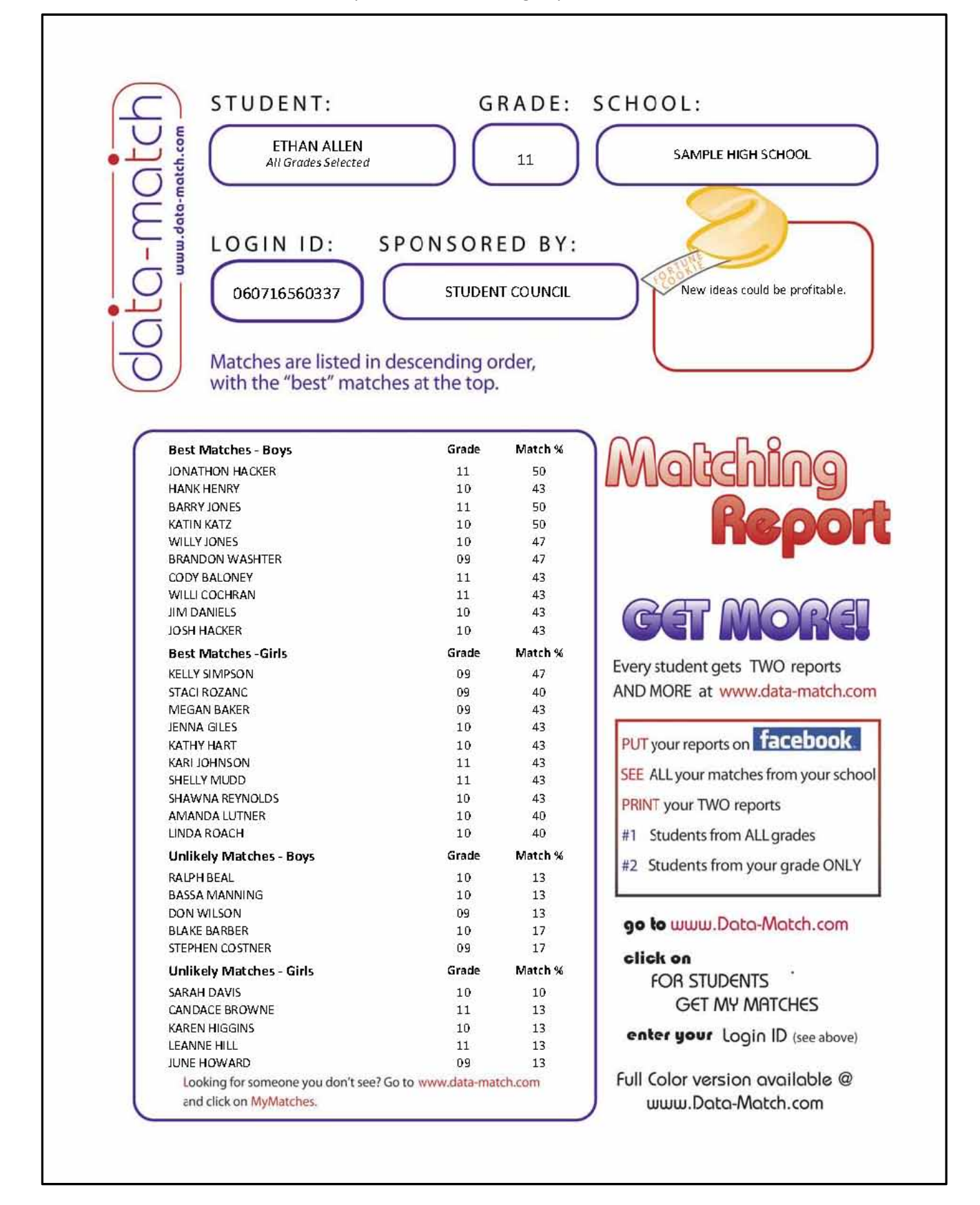

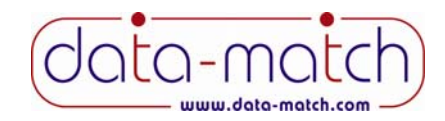

Besides printing the student matching reports, there are other things you may choose to do.

# **Print Top Couples List**

| SAMPLE HIGH SCHOOL | 2006- | 2007            | (data-n | latch         |
|--------------------|-------|-----------------|---------|---------------|
| MALE               | GRADE | ΓΓΜΑΙΓ          | GRADE   | MATCH PERCENT |
| MURRY CHAPMAN      | 09    | JULIE MORROW    | 9       | 73            |
| JACOB CUNNINGHAM   | 09    | JONNI LOPER     | 12      | 73            |
| MURRY CHAPMAN      | 09    | VIVIANNE MINTER | 9       | 70            |
| STEELE HENDERSON   | 09    | VIVIANNE MINTER | 9       | 67            |
| NATHEN JONES       | 09    | VIVIANNE MINTER | 9       | 67            |
| IACOB CUNNINGUAM   | 09    | VIVIANNE MINTER | 9       | 67            |
| IACOB CUNNINGUAM   | 09    | BRITTANY MCCAIN | 11      | 67            |
| CALVIN KLINE       | 10    | VIVIANNE MINTER | 9       | 67            |
| CALVIN KLINE       | 10    | DREW LACEY      | 9       | 67            |
| BRANDON WASHTER    | 09    | KRISTINA YOUNG  | 10      | 67            |
| ANDRE AGASSI       | 09    | REENI LACEY     | e       | 67            |

Many schools use this to help promote their fundraiser, by having a "Compatibility Countdown" over the A/V system a few days before their fundraiser begins.

## **Print Student List**

This is printed by grade, alphabetically. The last column will have the word "No" in it if the student marked their survey form that they did not intend to purchase their results. In this case, they will be matched with other students, and will appear on other students' lists, but you will not be able to print a

|          |                  | 0-2007    |       | Uala-                       |           |
|----------|------------------|-----------|-------|-----------------------------|-----------|
| 5/11/191 | E HIGH SCHOOL    |           |       | WWW.I)ata-N<br>800 545 1110 | Aatch.com |
| GRADE    | NAME             | No Purch* | GRADE | NAME                        | No Purr   |
| 09       | AGASSI, ANDRE    |           | 09    | GRAY, DEVON                 |           |
| 09       | BAKER, MEGAN     |           | 09    | GRAY, MIKE                  |           |
| 09       | BARRIS, PAULA    |           | 09    | HAH, NAQUITTA               |           |
| 09       | BELL, ADAM       |           | 09    | HARRIS, JARROD              |           |
| 09       | BERRY, ROBERT    |           | 09    | HARVEY, RONNIE              |           |
| 09       | BONDS, BOBBY     |           | 09    | HATNER, MAGGIE              |           |
| 09       | BOYNTON, COLIN   |           | 09    | HAYES, NATALI               |           |
| 09       | BURNS, RAVEN     |           | 09    | HAYES, SHANDA               |           |
| 60       | CARLIN, ROBERT   |           | 60    | HENDERSON, ALAINA           |           |
| 09       | CHAPMAN, MURRY   |           | 09    | HENDERSON, MARTIN           |           |
| 09       | CLARK, DARIUS    |           | 09    | HENDERSON, STEELE           |           |
| 09       | COLLINS, RAN DY  |           | 09    | HILL, BIGLER                |           |
| 09       | COSTNER, STEPHEN |           | 09    | HINTON, KOKO                |           |
| 09       | COSTNER, WILLIAM |           | 09    | HOWARD, JUNE                |           |
| 00       | CRAMDON, RALPH   |           | 09    | HUNDLEY, BURTON             |           |
| 09       |                  |           |       |                             |           |

report for them using this program. HOWEVER, they can get their results from our web site. You will have to give them their Login ID from the list discussed above.

Many schools use this list as a means of keeping track of who turned in a survey and who has purchased their results.

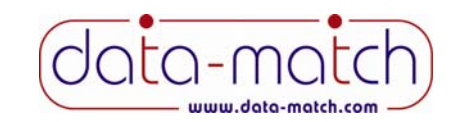

### **Print Login Labels**

If, for some reason, you decide you do not want to print the matching reports, you may wish to use the login labels available in the program. We DO NOT recommend this approach. Schools that have done so have reported very poor sales results. But we are providing them as a courtesy for those schools that

Grade: 09 Name: ANDRE AGASSI SAMPLE HIGH SCHOOL COGIN\_IO: 060710500121 www.Data-Match.com - Get Results

Grade: 09 Name: ADAM BELL SAMPLE HICH SCHOOL LOGIN\_ID: 060718580190 www.Data Match.com Cet Results

Grade: 09 Name: COLIN DOYNTON SAMPLF HIGH SCHOOL LOGIN\_ID: 060716560226 www.Data-Match.com - Get Results

Grade: 09 Name: MURRY CHAPMAN SAMPLE HICH SCHOOL LOCIN ID: 060/16560015 www.Data-Natch.com - Get Results

Grade: 09 Name: STEPHEN COSTNER SAMPLE HIGH SCHOOL Grade: 09 Name: MEGAN DAKER SAMPLE HIGH SCHOOL L OGIN\_ID: 000710500276 www.Date.Match.com - Get Results

Grade: 09 Name: ROBERT BERRY SAMPLE HICH SCHOOL LOGIN\_ID: 080718580298 www.Data Match.com Cot Recults

Grade: 09 Name: RAVEN DURNS SAMPI F HIGH SCHOOI LOGIN 1D: 060716560025 www.Data-Match.com - Get Results

Grade: 09 Name: DARIUS CLARK SAMPLE HICH SCHOOL LOCIN ID: 060/1656081 www.Data-Match.com - Get Results

Grade: 09 Name: WILLIAM COSTNER SAMPLE HIGH SCHOOL Grade: 09 Name: PAULA DARRIS SAMPLE HIGH SCHOOL LOGIN\_ID: 000716560058 www.Data-Match.com - Get Results

Grade: 09 Name: BOBBY BONDS SAMPLE HICH SCHOOL LOGIN\_ID: 060718580208 www.Data Match.com Cet Results

Grade: 09 Name: RODERT CARLIN SAMPI F HIGH SCHOOI LOGIN\_1D: 060716560059 www.Data-Match.com - Get Results

Grade: 09 Name: RANDY COLLINS SAMPLE HICH SCHOOL LOCIN ID: 080/18580191 www.Data-Match.com - Get Results

Grade: 09 Name: RALPH CRAMDON SAMPLE HIGH SCHOOL may have some use for them.

The list is formatted to print on standard mailing labels – Avery 5160. So, as each student comes in to purchase their results, you can peel their label off and put it onto a 3x5 note card or something similar. If students lose their ID, you can bring up this report any time.

## **Strategies to Consider**

- 1. Consider printing just one of the two reports for everyone, and let them download the other report from our website. Their login ID is printed inside the report.
- 2. Use the Top Couples List to generate interest in the fundraiser. Some schools make morning announcements several days preceding their sale, revealing a few of the top couples each day.
- 3. Consider using the Data Match Reports in connection with a social event Homecoming, Valentine's Day Dance, etc.

### Cost

Page 10 of 10

There is no cost for downloading or using this program. It is absolutely free.